## Find dit hold,følg og gem en genvej

SOSU aarhus

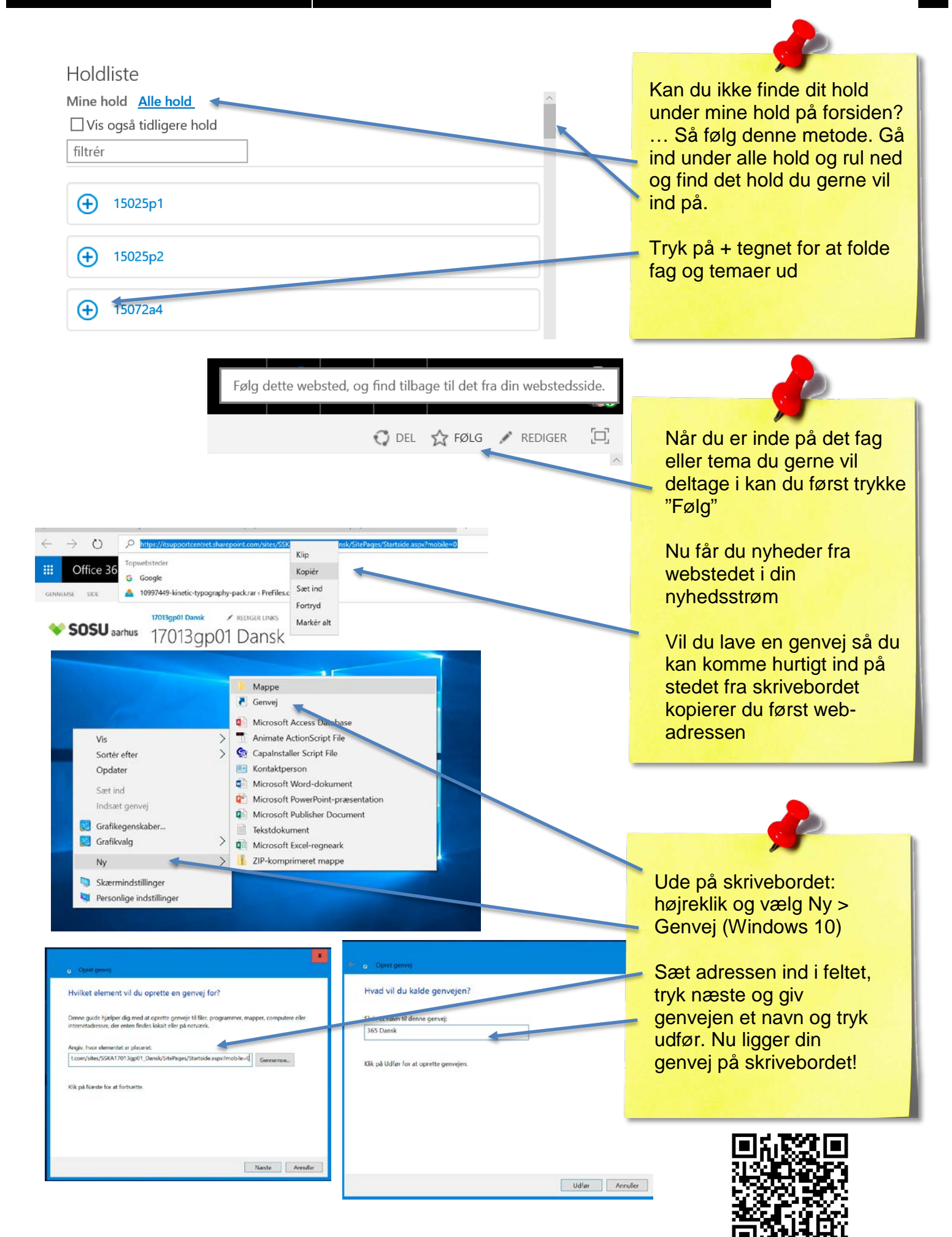

© sosu-hjaelp.dk